## 経営相談予約

江東区中小企業の方、江東区内で創業をお考えの方で、経営相談、創業相談、税務相談、及び労務相談をご希望される場合は、下記をご確認 ください。

| 予約方法                                                                                 |
|--------------------------------------------------------------------------------------|
| 下記の予約ウェブサイトより会員登録していただき、予約してください。 ①『江東区経営相談予約(新規会員登録)』を押下してください。                     |
| 1.新規会員登録される方は下記を押下してください。                                                            |
| 『江東区経営相談予約(新規会員登録)』(外部サイトヘリンク)(別ウィンドウで開きます)                                          |
| 2.会員登録済みの方、予約の空き状況を確認されたい方は下記を押下してください。<br>『江東区経営相談予約』(外部サイトへリンク)(別ウィンドウで開きます)       |
| 推奨環境は以下のとおりです。                                                                       |
| 1.スマートフォン/タブレット                                                                      |
| OS iOS 10 以降 Android 5.0 以降 ブラウザ Chrome/Safari                                       |
| 2.パソコン                                                                               |
| OS Windows 8.1 以降 Mac OS X 10.8 以降 ブラウザ Microsoft Edge/Chrome/Safari/Firefox 最新バージョン |
| ※他のブラウザや旧バージョンのブラウザ使用等により適切に動作しない可能性がありますのでご注意ください。                                  |

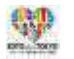

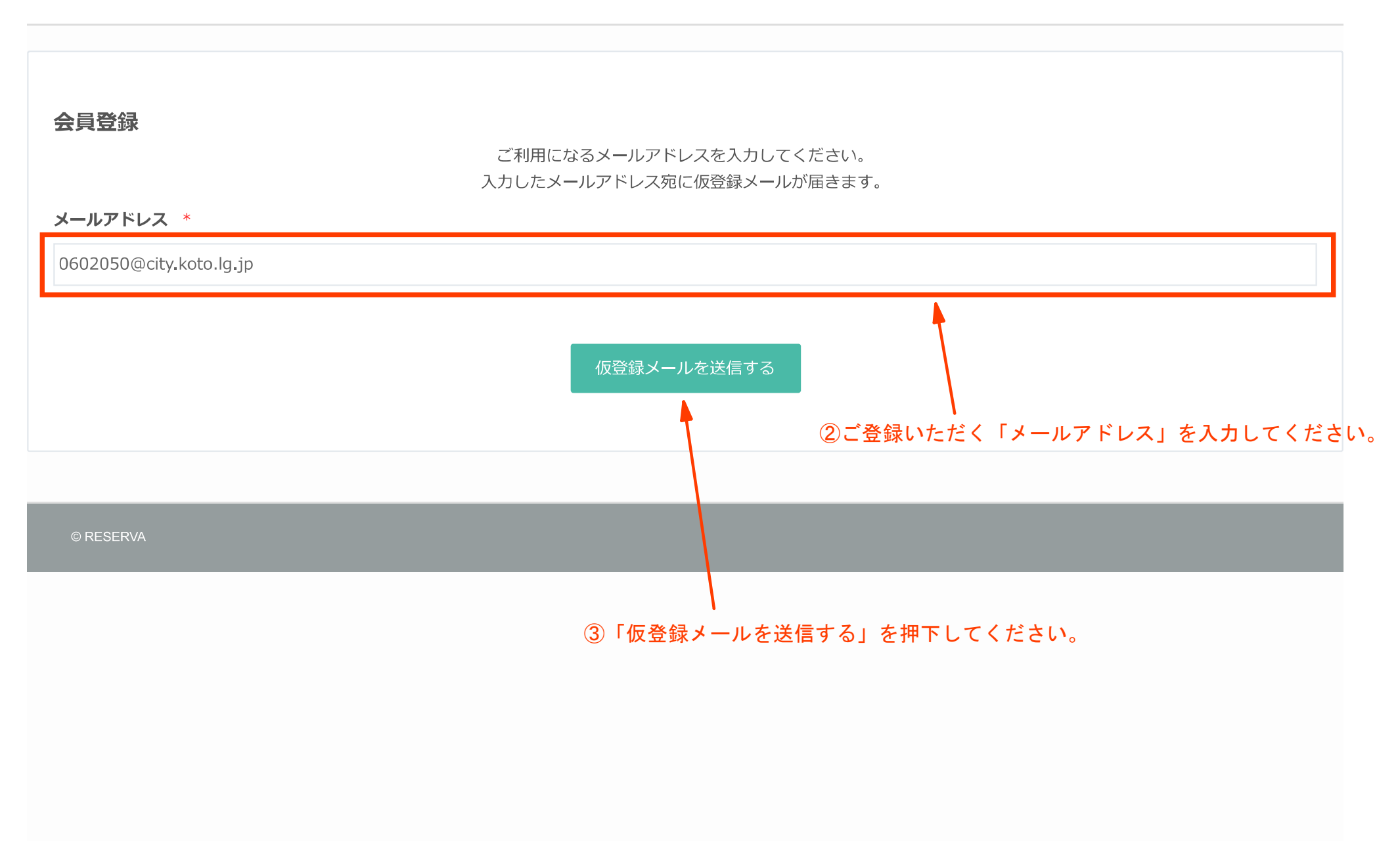

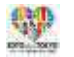

## 認証メール送信

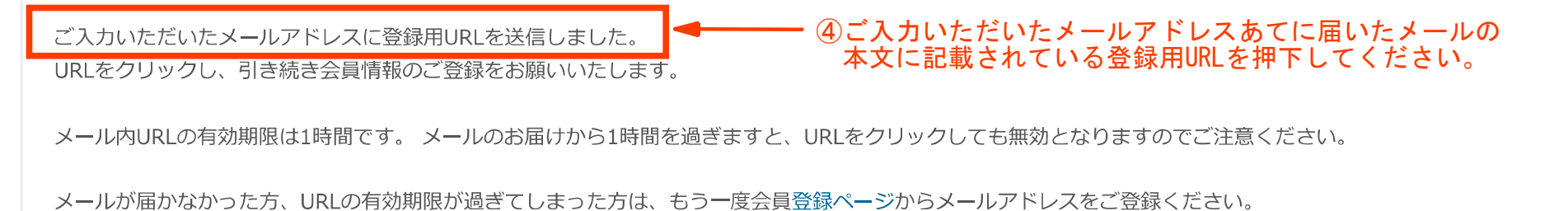

-3-

© RESERVA

1

| <b>[貝豆球</b>                                                                                                    |                              |                       |  |
|----------------------------------------------------------------------------------------------------|------------------------------|-----------------------|--|
| メールアドレス *                                                                                                    |                              |                       |  |
| 0602050@city.koto.lg.jp 500安・                                                                                             | ● 貝を人刀・選択<br>→ け ↓ カ 必 須 佰 日 | してくたさい。<br>となります      |  |
| メールアドレス(確認) *                                                                                                    |                              |                       |  |
| 0602050@city,koto.lg,jp                                                                                                   |                              |                       |  |
| パスワード *                                                                                                    |                              |                       |  |
| •••••                                                                                                    |                              | ※半角英数字の組合せ(8桁以上20桁以下) |  |
| パスワード(確認) *                                                                                                    |                              |                       |  |
| •••••                                                                                                    |                              | ※半角英数字の組合せ(8桁以上20桁以下) |  |
| 氏名 *                                                                                                    |                              |                       |  |
| 江東                                                                                                    | 太郎                           |                       |  |
| 氏名(力ナ) *                                                                                                    |                              |                       |  |
| コウトウ                                                                                                    | タロウ                          |                       |  |
| 電話番号 *                                                                                                    |                              |                       |  |
| 090-3647-2331                                                                                                    |                              |                       |  |
| 生年月日                                                                                                    |                              |                       |  |
| 1985~年 07~月 19~日                                                                                                    |                              |                       |  |
| 相談者郵便番号                                                                                                    |                              |                       |  |
| 135-8383                                                                                                    |                              |                       |  |
| 相談者住所                                                                                                    |                              |                       |  |
| 江東区東湯4-11-28                                                                                                    |                              |                       |  |
| 事業形態                                                                                                    |                              |                       |  |
| ③ 法人                                                                                                    |                              |                       |  |
| 0 個人事業主                                                                                                    |                              |                       |  |
| 法人設立年月日(予定含む)                                                                                                    |                              |                       |  |
| 令和4年4月1日                                                                                                    |                              |                       |  |
| 事業開始年月日(予定含む)                                                                                                    |                              |                       |  |
| 令和4年4月1日                                                                                                    |                              |                       |  |
| 法人名                                                                                                    |                              |                       |  |
| 江東区                                                                                                    |                              |                       |  |
| 法人名(力士)                                                                                                    |                              |                       |  |
| コウトウク                                                                                                    |                              |                       |  |
| 法人所在地                                                                                                    |                              |                       |  |
| 江東区東陽4-11-28                                                                                                    |                              |                       |  |
| 事業所所在地                                                                                                    |                              |                       |  |
| 江東区東陽4-11-28                                                                                                    |                              |                       |  |
| 事業內容                                                                                                    |                              |                       |  |
| 経営相談事業に関すること。                                                                                                    |                              |                       |  |
| 経営相談を何で知りましたか                                                                                                    |                              |                       |  |
| <ul> <li>区報</li> <li>✓ 区ホームページ</li> <li>図LINE</li> <li>金融機関からの紹介</li> <li>商工会議所からの紹介</li> <li>□コミ</li> <li>その他</li> </ul> |                              |                       |  |
|                                                                                                    |                              |                       |  |

戻る 確認す

-4-

<mark>\_</mark>⑥利用規約をご確認の上、 「確認する」を押下してください。 👾 江東区地域振興部経済課融資相談係

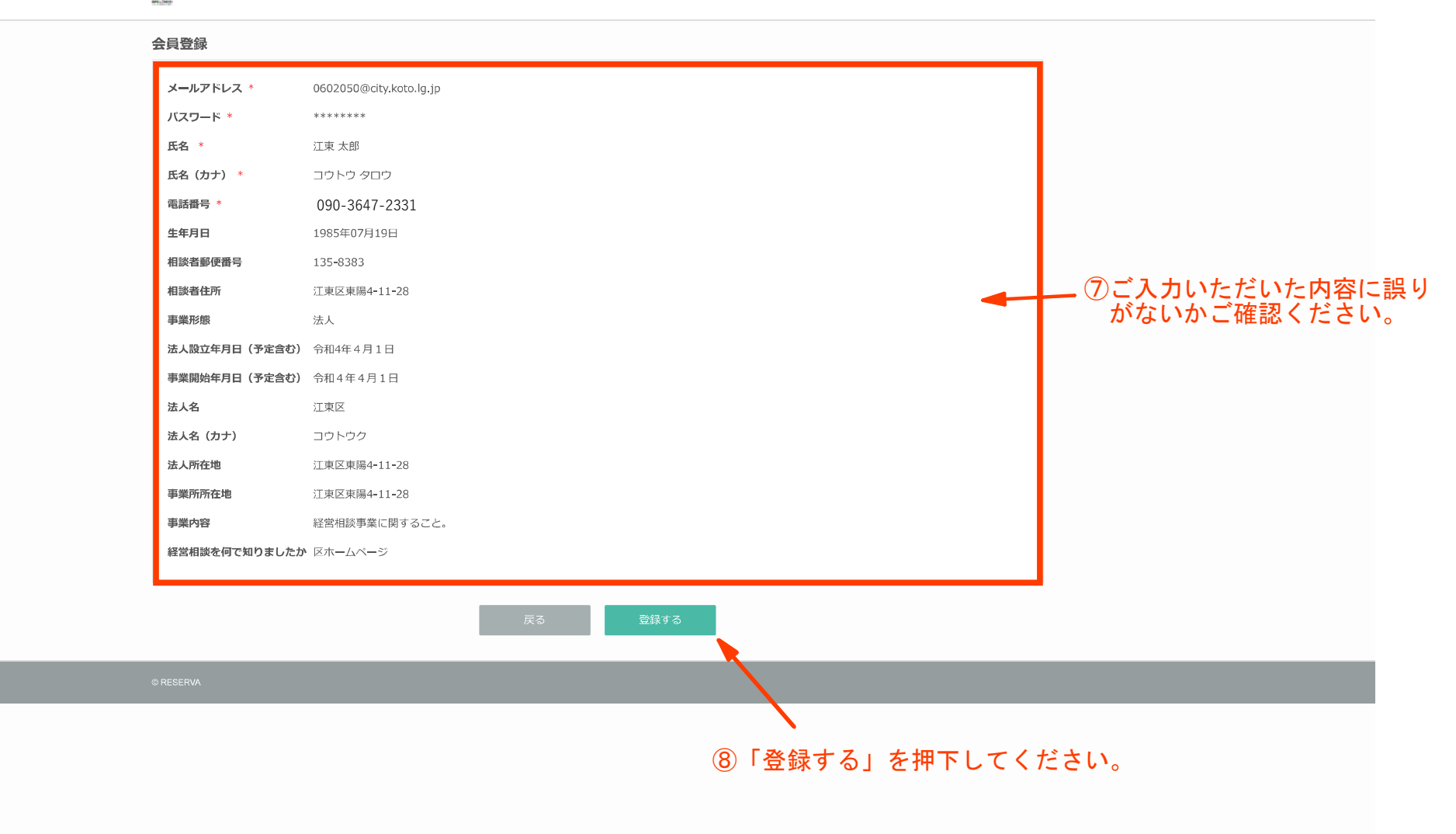

-5-

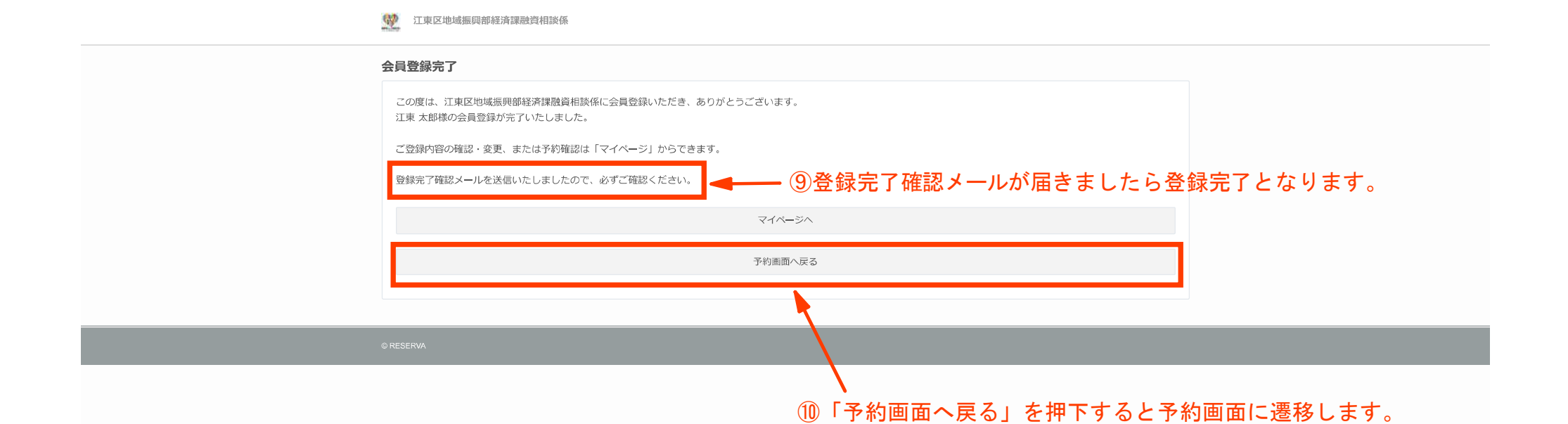